9 子機モードで設定する 8 APモードで設定する

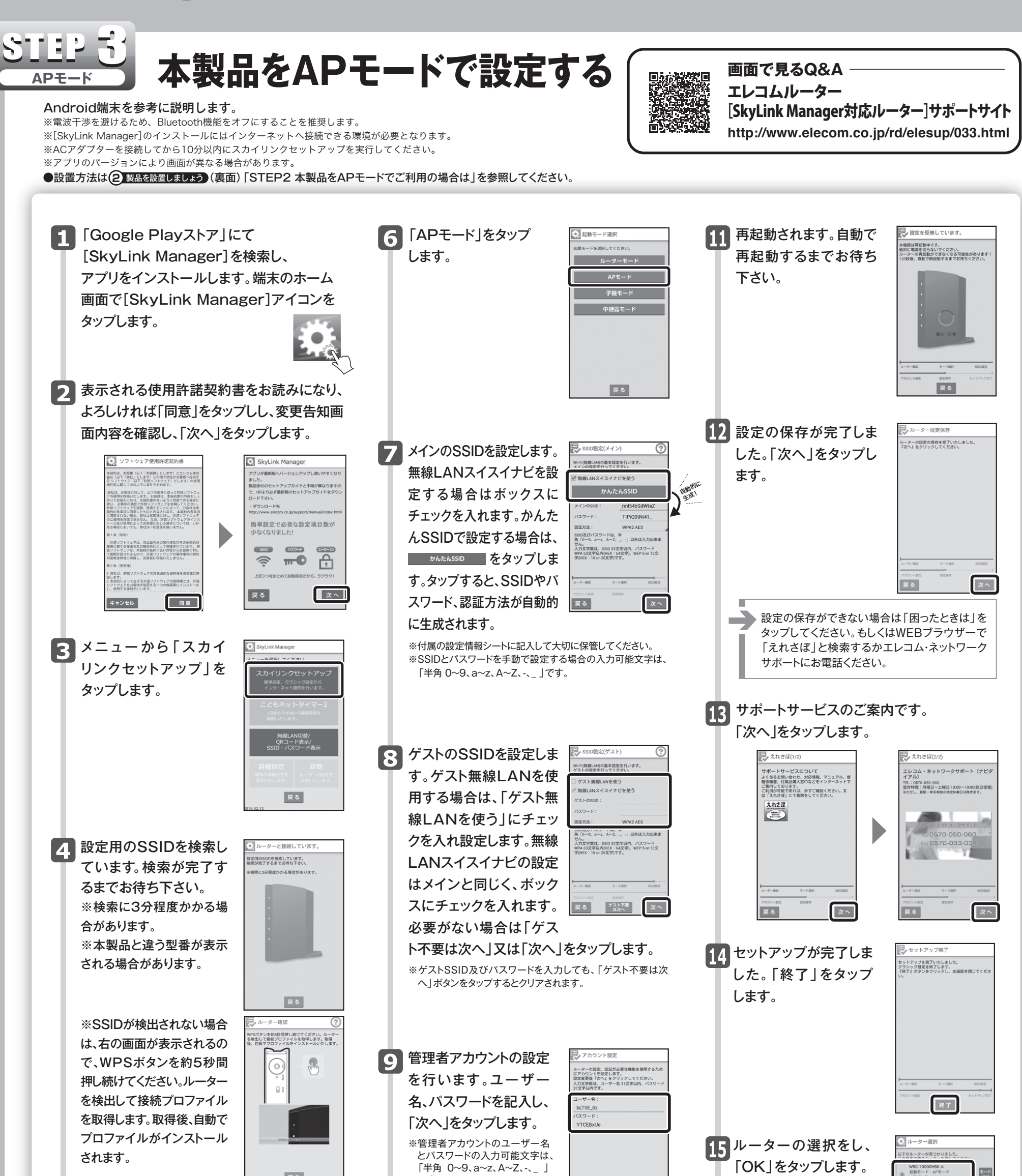

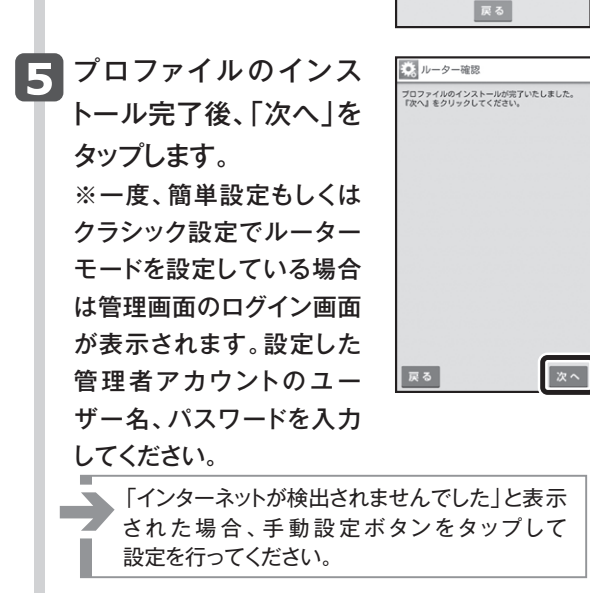

| ルーター確認  | $\mathrm{SUBM} = -\mathrm{Jr}$ | 551082 |
|---------|--------------------------------|--------|
| アカウント設定 | 122.507                        |        |
| 戻る      |                                | 10 1   |

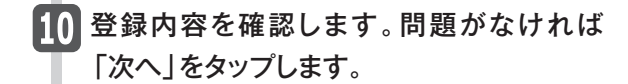

昆碑

■プロ/ 回線の報 IPアドレ デフォル サブネッ DNS1:0

| 確認画面<br>着録する内容をグ<br>リ をクリック<br>マクレバイダ・<br>アアドレス・<br>デフォルトグ<br>サブネットス・<br>の約3(オブシー<br>メインの50100税定<br>メインの50100税定<br>メインの50100税定<br>メインの50100税定<br>メインの50100税定<br>パスワード:<br>バスワード: | ((1/2)<br>確認ください。ように<br>してください。<br>一情報<br>ネットワークの証<br>ここに表示されい<br> | Litれば「次<br>g定情報が<br>kず。<br>taZ<br>Z | 確認 価価<br>引き続き登録す。<br>ば「次へ」をうし<br>アカラース: NT<br>パスワード: YT | (2/2)<br>あり御を補助ください。<br>リックしてください。<br>気定<br>CEBxUe |
|----------------------------------------------------------------------------------------------------|--------------------------------------------------------------------|-------------------------------------|---------------------------------------------------------|----------------------------------------------------|
| ルークー確認                                                                                                    | R-Harr                                                             | SSIOBUE                             | ルーター確認                                                  | R-HER                                              |
| アカウント設定                                                                                                    | 能定保存                                                               |                                     | アカウント設定                                                 | 設定保存                                               |
| 戻る                                                                                                    |                                                                    | 次 へ                                 | 戻る                                                      |                                                    |

| _ |  |
|---|--|
|   |  |

16 ブラウザーを開きます。

| <ul> <li>インターネットに接続できた場合、設定完了です。</li> <li>              Pod Ary を 1</li></ul> | ブラウザーを開きます。                  | ELECOM<br>Beyond Digital Life<br>影影情報                                                                                                    | Den Q                                                        | #=.h- |
|-------------------------------------------------------------------------------|------------------------------|----------------------------------------------------------------------------------------------------|--------------------------------------------------------------|-------|
|                                                                               | ●インターネットに接続でき<br>た場合、設定完了です。 | Выдая           Internet           SkyLinkkobile           Baccolonaryer-st<br>Reductable           Ped dy           Internet           Internet           Internet           Internet           Internet           Internet           Internet           Internet           Internet           Internet           Internet | 2200-F<br>2220-F<br>Redmin 3<br>Phone 6 Plus<br>Phone 6 Plus |       |

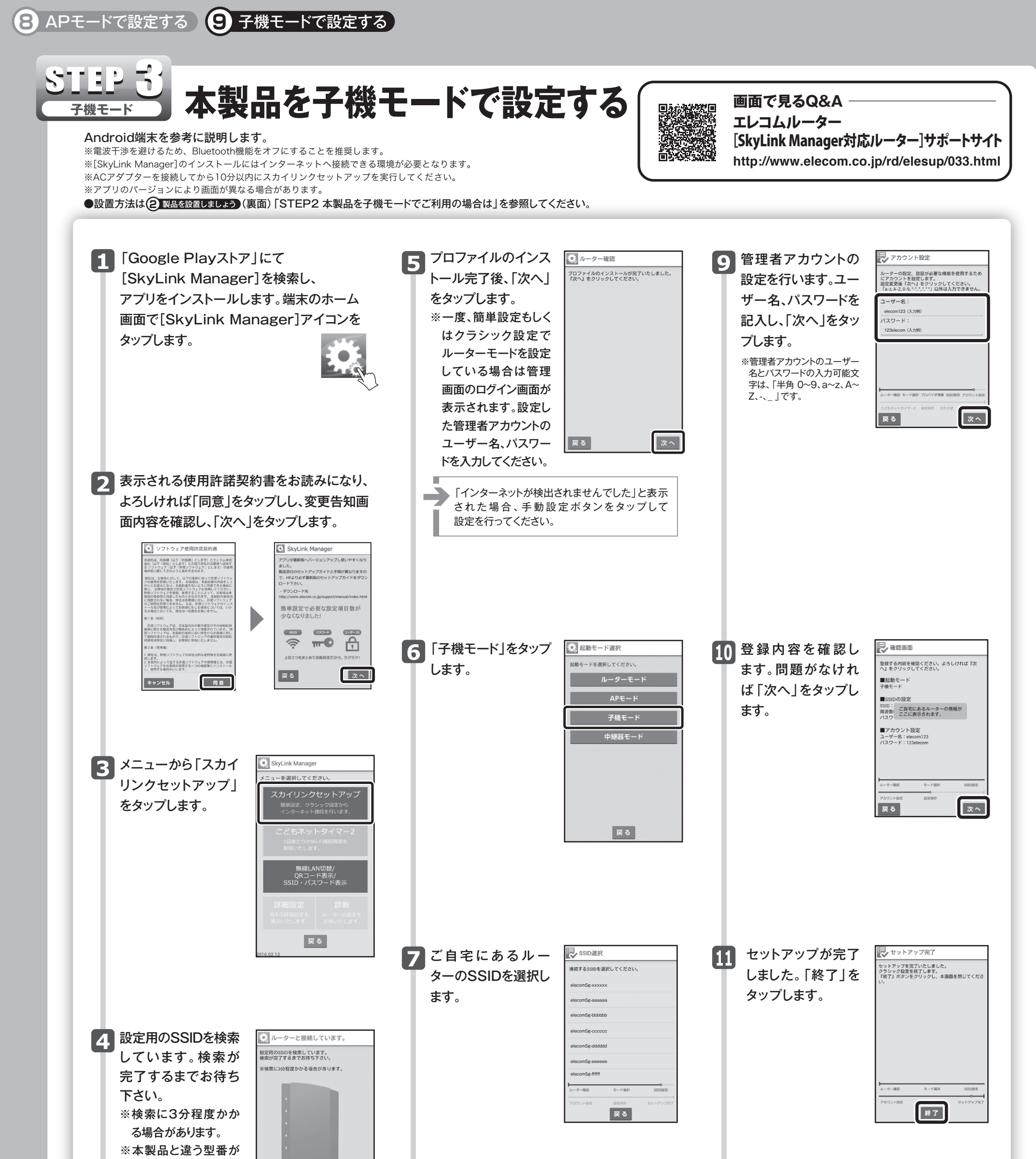

表示される場合があ ります。 戻る ELECOM 12 有線で接続している 8 ご自宅のSSIDのパ Reference LANのSSID設定 E 9 ≡ ※SSIDが検出されない サポート DEPFORTING ダウンロート シルーター確認 ネットワークを設定してください。 副d51月15 moovets 対応表 commatm.trr 機器のブラウザーを スワードを入力し「次 場合は、右の画面が表 WPSボタンを約5秒間押し続けてください。ルータ-を検出して接続プロファイルを取得します。取得 開きます。 へ」をタップします。 バスワード 示されるので、WPS 周波数帯 ボタンを約5秒間押し 0 ●インターネットに 認証方式 続けてください。ルー iPad Air 2 , iPad mini 3 接続できた場合、 設定完了です。 ターを検出して接続プ iPhone 6 Plus NB70±91 ロファイルを取得しま す。取得後、自動でプロ ファイルがインストー 次へ 戻る ルされます。 戻る